How to download program to Microduino through Arduino

- 1. Take down the Arduino chip
- 2. Connect five wires

| Microduino pin | Arduino pin |
|----------------|-------------|
| 5V             | 5V          |
| GND            | GND         |
| RST            | REST        |
| RXO            | 0           |
| TX1            | 1           |

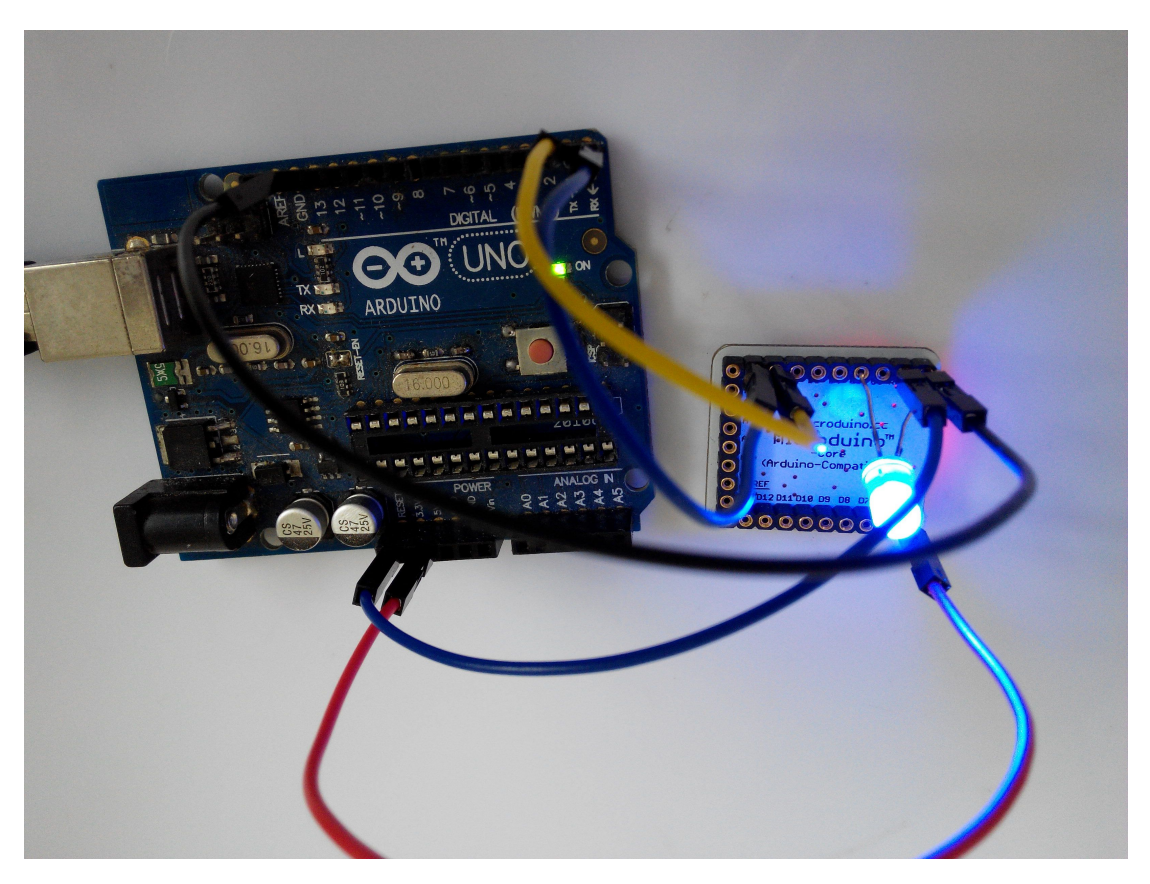

3.Make sure the Arduino Uno download drive is installed well.

4.Choose Microduino board and the right COM port, such as selecting "Microduino Core (Atmega328P@16M,5V)" if you want to download program to Microduino-Core. 5. Download directly after successful compilation.